## Procedimento para portáteis bloqueados

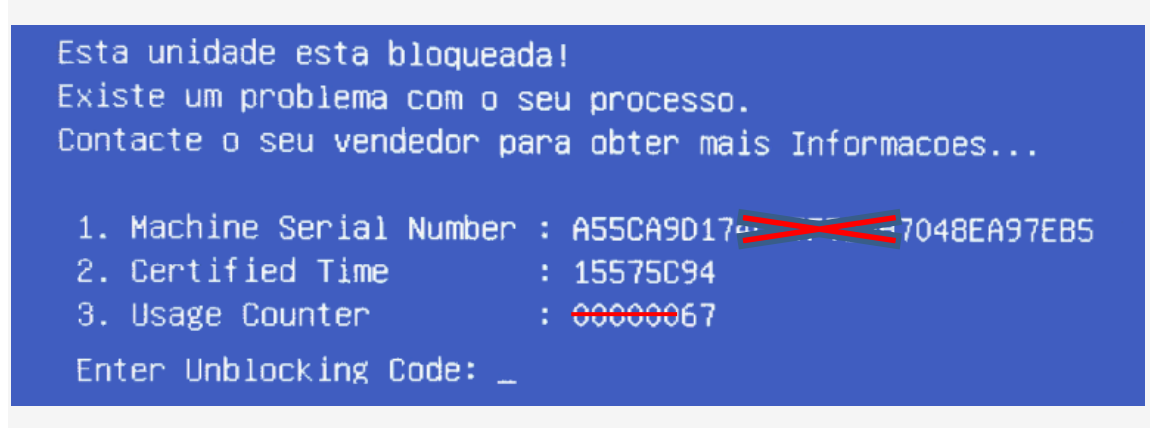

**1.º Passo:** Num outro computador, com ligação á Internet, abrir a ligação seguinte: <u>https://cuco.inforlandia.pt/ucode/</u>

## 2.º Passo: Preencher os campos solicitados:

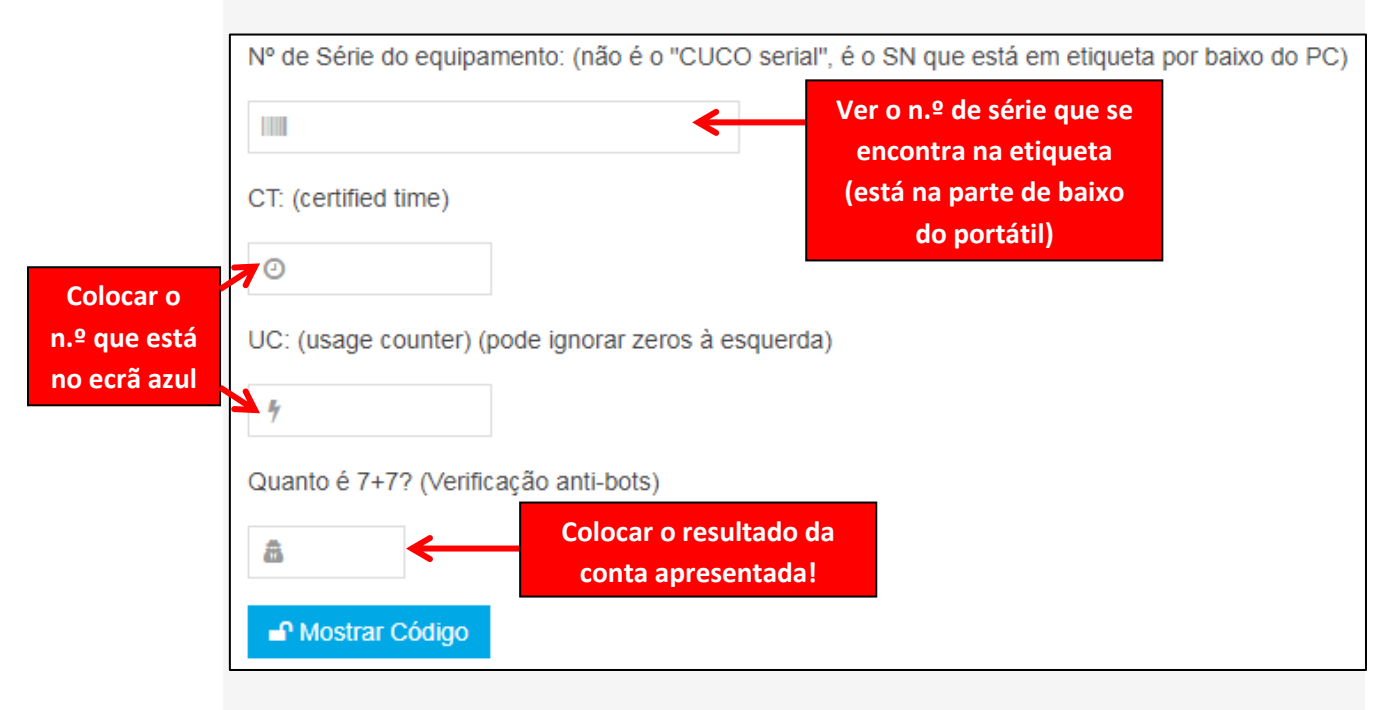

3.º Passo: Clicar em "Mostrar código".

4.º Passo: Escrever o código no portátil bloqueado.

**5.º Passo:** Depois de desbloqueado, atualizar o Sistema de Segurança CUCO (ver ponto seguinte), de forma a evitar futuros bloqueios.

## Atualizar o Sistema de Segurança CUCO

Passo n.º1: Verificar se o portátil está ligado à Internet.

Passo n.º2: Transferir o seguinte ficheiro:

https://cuco.softi9.pt/updates/20210517101.bat

**Nota:** receber um aviso que o ficheiro não é seguro ou pode danificar o seu computador, mas é um falso alarme.

**Passo n.º3:** Executar o ficheiro transferido. Para tal, basta fazer duplo clique com o rato em cima do ficheiro.

Passo n.º4: Vai abrir uma nova janela e aguardar que o processo esteja concluído.

Passo n.º5: Reiniciar o computador.

Passo n.º6: Após finalização do processo, o equipamento encontra-se atualizado.